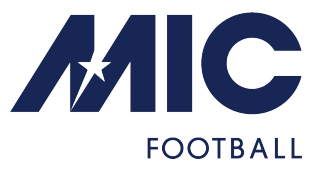

## iOS system (Apple)

1. Go to live.micfootball.com with the Safari navigator

- 2. Look for the share icon (see attached image)
- 3. Select the option "Add to home screen"

4. A new screen will be opened with the MICLive logo and a button thatsays "Add". Click.

5. An icon will appear on your smartphone in the home screen with the MICLive (blue background, white letters).

|                    |                        | MICLive<br>live.micfootball.com<br>Opciones >                 | ×                     | Cancelar Añadir a pantalla de inicio Añadir  |
|--------------------|------------------------|---------------------------------------------------------------|-----------------------|----------------------------------------------|
| <b>U19</b><br>2004 | <b>F19</b><br>2004     | AirDrop Mensajes Mail                                         | Instagram W           | MicLive Mitps://live.micfootball.com/index.h |
| <b>U18</b><br>2005 | <b>U16</b><br>2007     | Copiar<br>Añadir a la lista de lectura                        | ۲<br>۵۵               | orde rápido a este sito web.                 |
| U15                | U14                    | Anadir marcador<br>Añadir a favoritos<br>Añadir a nota rápida | 日<br>日<br>日<br>日<br>日 |                                              |
| 2008               | 2009                   | Buscar en la página                                           | E                     |                                              |
| <b>U13</b><br>2010 | <b>U12 - A</b><br>2011 | Marcación                                                     | ©                     |                                              |
| AA Elive.mict      |                        | Imprimir<br>Guardar en Dropbox                                | ()<br>**              |                                              |
| < > (I             |                        | Editar acciones                                               |                       |                                              |

## Android system

1. Go to live.micfootball.com

2. At the bottom of the screen you will find a blue button that says"Install". Click. If not, go to the three bullets at the top.

3. Then select "Install application" and finally "Install".

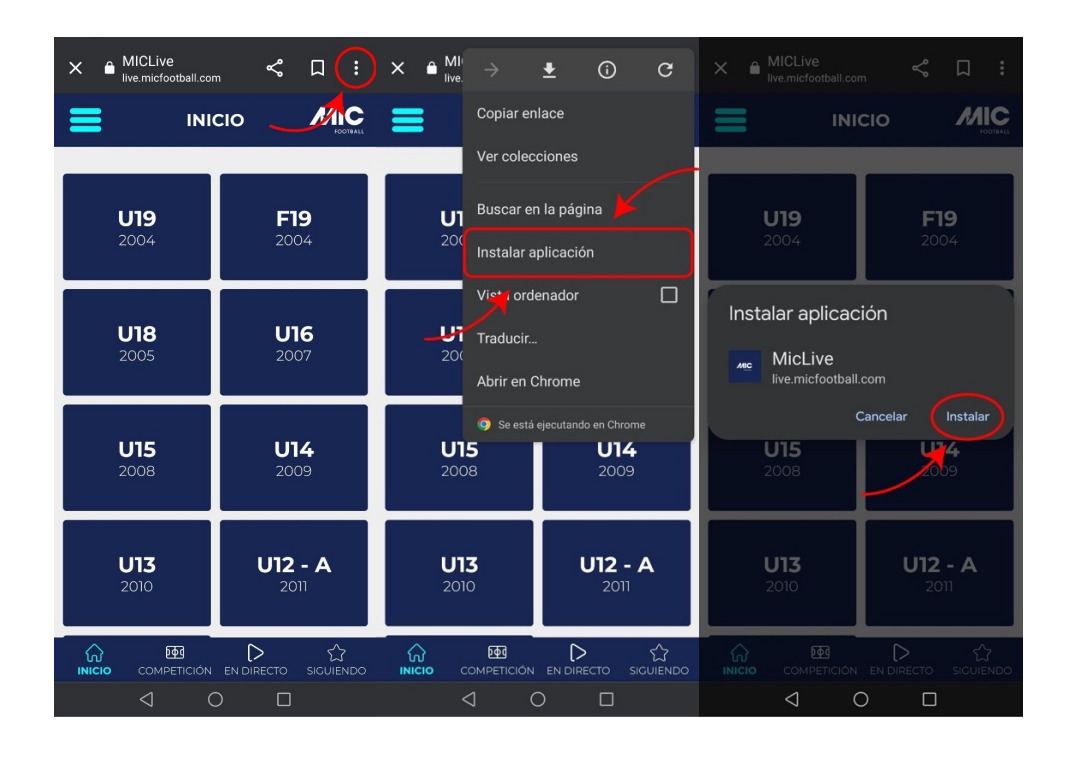